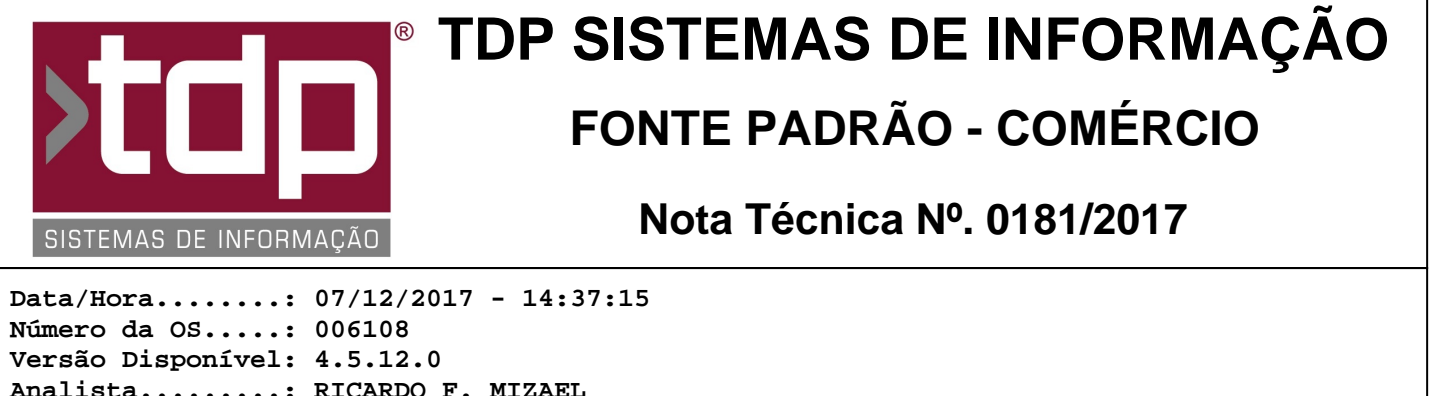

Analista.....: RICARDO F. MIZAEL Programador....: LUCAS DORADOR FORNACIARI Homologador....: ANDERSON ANTONIO P. DE ALMEIDA Documentação....: ANDERSON ANTONIO P. DE ALMEIDA

## PDV Offline com NFC-e

## Resumo da Nota

Foi desenvolvida nessa OS, o procedimento para que se possa utilizar NFC-e com PDV offline.

## Descrição

Para que o procedimento de emissão de NFC-e em PDV offline funcione corretamente é necessário efetuar algumas configurações no sistema, para isso siga as parametrizações abaixo:

- Para trabalhar com o PDV Offline utilizando o aplicativo "MonitorPDVFacilite.exe" e tratar os arquivos de carga e descarga, é necessário habilitar os seguintes parâmetros gerais:"4.18.405 - TRATA ARQUIVOS DE CARGA/DESCARGA PDV ON-LINE - Sim" (Obrigatório), "4.18.563 - ENVIA PRODUTOS PELO MONITORPDV\_FACILITE - Sim" (Recomendado), este parâmetro deve sempre estar "Sim" para que o sistema envie os produtos para o PDV, "4.18.417 - ENVIA INF\_CLIENTE NA CARGA ON-LINE - Sim/Não" (Opcional), este parâmetro serve para que o sistema envie a tabela de configuração de parâmetros do Balcão/Orçamento para o PDV, caso esteja "Não" e seja alterada alguma configuração no SERVIDOR essa alteração não será enviada para o PDV e caso esteja "Sim" ela será enviada ao PDV e "4.18.001 - PDV' ATIVOS" neste parâmetro informar o Nº de PDVs do estabelecimento.

Após parametrizações, o usuário no SERVIDOR, deverá entrar no INTEGRADO - Cadastros - Empresas, selecionar a empresa e ir na aba "NFC-e - PDV Offline", porém antes de efetuar as operações o usuário deverá possuir as permissões liberadas desta tela e aba que são: "1.01.09 - Paleta NFC-e PDV Offline", "1.01.09.001 - Incluir Dados NFC-e Offline", "1.01.09.002 - Alterar Dados NFC-e Offline", "1.01.09.003 - Excluir Dados NFC-e Offline" e "1.01.09.004 - Imprimir Dados NFC-e Offline".

Com os níveis liberados, na aba "NFC-e - PDV Offline", será necessário informar os seguintes campos:

- "Nº PDV" - Informar o número do PDV sendo de 1 a 9.

- "Tipo Docto." - Informar o tipo de documento relacionado ao PDV, para manter o padrão e facilitar o entendimento informar N1 caso for PDV 1 e assim por diante.

- "Séries NFC-e" - Informar a série da numeração da NFC-e para o PDV que está sendo cadastrado, caso for um estabelecimento novo, seguir a lógica da mesma série para o mesmo número de PDV, ou seja, PDV1 = série 001, PDV2 = série 002. Caso a númeração da NFC-e da série já tenha ultrapassado o valor de 999999, será necessário informar uma outra série para recomeçar com o valor de 000000 que será preenchido no outro campo.

- "Última NFC-e" - Informar a numeração da última NFC-e emitida para a série informada no campo anterior. Exemplo para a série 001 a última NFC-e emitida foi a de 000450, então neste campo informar o valor 000450.

- "Nome do PDV (Computador)" - Informar o nome do PDV na rede (LAN) do estabelecimento, esse campo é necessário para o que o sistema consiga efetuar uma amarração das numerações para o PDV correto. Ao entrar neste campo o sistema irá sugerir que ele faça a pesquisa dos computadores na rede, se optar por efetuar será necessário aguardar alguns minutos para que o procedimento finalize, se optar por não fazer o usuário deverá informar o nome do PDV idêntico ao que estiver no nome do computador do PC.

Caso deseje imprimir os registros cadastrados, basta clicar no botão "Imprimir" da tela Cadastro - Empresas estando na aba "NFC-e - PDV Offline".

Repita o procedimento acima, cadastrando todos os PDVs do estabelecimento.

Após realizado o procedimento acima, será necessário enviar uma carga "Completa" para os PDVs, para isso o

aplicativo "MonitorPDVFacilite" deve estar aberto e iniciado no SERVIDOR, para o envio da carga completa, acesse o INTEGRADO - Operações - Geração de Dados Externos - Exportação , selecione a opção "Comunicação PDV - Facilite", selecione os PDVs e a opção "Completa" e depois clique em "Exportar", feito isso o sistema irá enviar uma carga para os PDVs com todas as tabelas necessárias para o funcionamento do Balcão/Orçamento.

Observação: Para esse procedimento de envio de carga completa, realize somente se os PDVs estiverem sendo configurados pela primeira vez, pois ao receber a carga no PDV o procedimento pode demorar vários minutos, caso os PDVs já estejam em PRODUÇÃO utilize a carga do tipo "ALTERADA".

\*\*\*\*\*\*\*\*\*\*\*\*\*\*\*\*\*\*\*\*\*\*\*\*\*\*\*\*\*\*Configuração do PDV\*\*\*\*\*\*\*\*\*\*\*\*\*\*\*\*\*\*\*\*\*\*\*\*\*\*\*\*\*\*\*\*

Em cada PDV do estabelecimento teremos que efetuar a configuração para que os mesmos possam trabalhar Offline e possam emitir NFC-e de maneira independente. Para isso seguir os seguintes passos:

- Através do aplicativo CONFIGECF, na aba Balcão, apontar o campo "Modelo da impressora Fiscal (ECF)" para o valor "NFC-e", logo abaixo na aba PDV em "Configuração Off-Line do PDV" marcar o campo "Trabalhar Off-Line", em seguida informe o número do PDV através do campo "Identificação do PDV" de 0 a 9, logo em seguida informar o caminho dos arquivos de cargas no campo "Caminho dos Arquivos de Carga" esse campo deverá ser preenchido com o caminho do sistema no servidor como por exemplo (\\SERVIDOR\SINCO\INTEGRADO),

- As configurações da aba "NFC-e", segue o padrão.
- Após os passos acima clicar em botão "Gravar".

Obs.: Os passos descritos acima deverão ser efetuados em cada um do(s) PDV(s) existente(s) no estabelecimento e que se queira trabalhar em modo Offline.

ATENÇÃO: Caso o PDV possua NFC-e pendentes ou emitida offline, o envio dela deve ser feito no PDV em que foi feita a NFC-e (Procedimento obrigatório).

## Parâmetros Envolvidos

Através do aplicativo Integrado, menu Utilitários - Parâmetros de Sistema, aba Parâmetros Gerais.

- 4.18.001 - PDV ATIVOS o valor deverá estar entre "0" a "9 ";

- 4.18.405 - TRATA ARQUIVOS DE CARGA/DESCARGA PDV ON-LINE o valor deverá ser igual a "Sim" (Obrigatório);

- 4.18.417 - ENVIA INF\_CLIENTE NA CARGA ON-LINE o valor deverá ser "Sim" ou "Não" (Opcional)

- 4.18.563 - ENVIA PRODUTOS PELO MONITORPDV\_FACILITE o valor deverá ser igual a "Sim" (Recomendado);

Liberação de níveis de usuário para o procedimento de "PDV Offiline com NFC-e", através do aplicativo Integrado, menu Utilitários - Manutenção de Usuários, aba Níveis Usuário, pesquisar pelos níveis: ("1.01.09 - Paleta NFC-e PDV Offline", "1.01.09.001 - Incluir Dados NFC-e Offline", "1.01.09.002 - Alterar Dados NFC-e Offline", "1.01.09.003 - Excluir Dados NFC-e Offline", "1.01.09.004 - Imprimir Dados NFC-e Offline".